## WILEY ONLINE LIBRARY

## WHAT IS WILEY ONLINE LIBRARY?

Over 1200 interdisciplinary journals with articles published after 1997.

## HOW DO I ACCESS WILEY ONLINE LIBRARY?

- Like all our electronic resources, Wiley online library is accessible via the Library Catalogue.
- Enter 'Wiley online library' in the search box, choose 'Electronic Library' from the right drop-down menu and click on the 'Submit' button.
- Connect to the database by clicking on Wiley online library link in the centre of the screen

## HOW DO I SEARCH WILEY ONLINE LIBRARY?

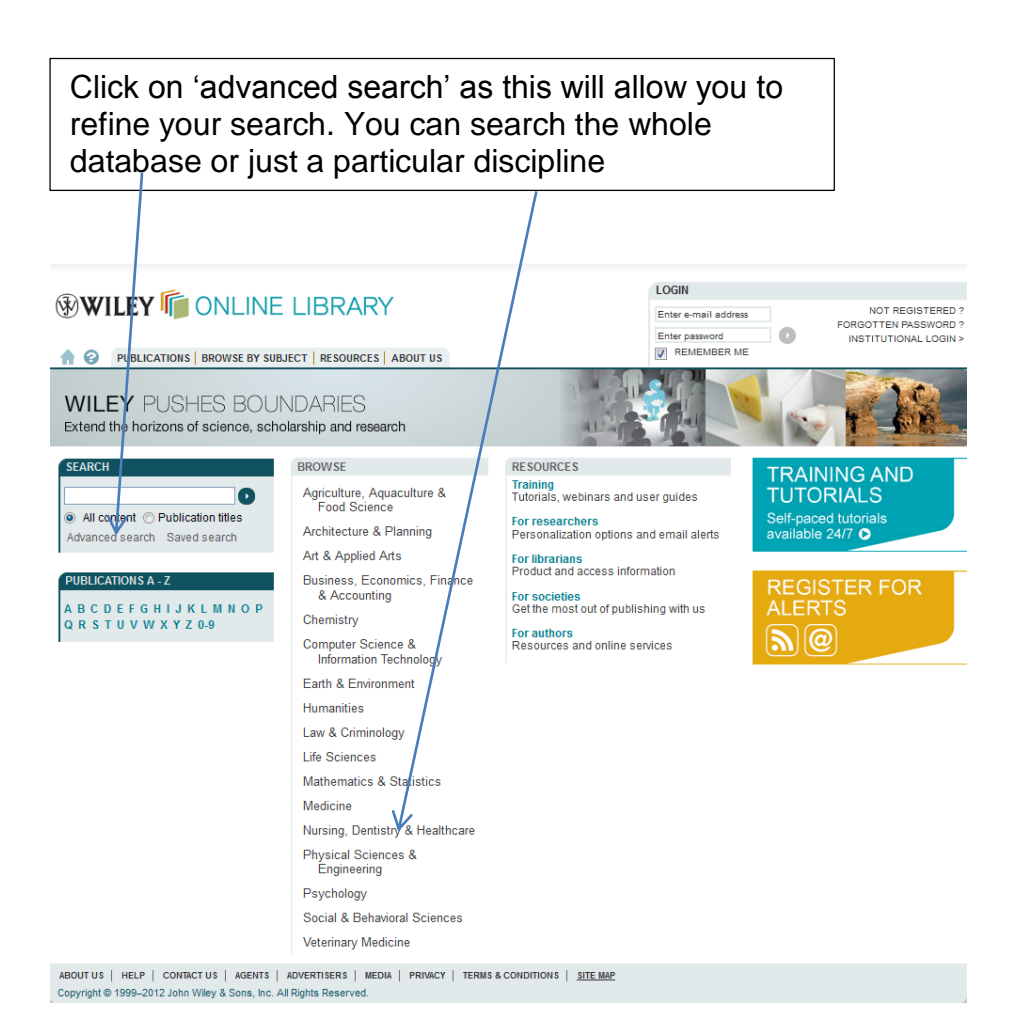

Use the And, Not, Or operators to refine your search

| WILEY ONLINE L                                                     | IBRARY                                                   | LOGIN<br>Enter e-mail address<br>Enter pasword<br>Enter pasword<br>REMEMBER ME |
|--------------------------------------------------------------------|----------------------------------------------------------|--------------------------------------------------------------------------------|
| dvanced Search   search Tips ><br>SEARCH FØR                       |                                                          | SEARCH All content                                                             |
| HEALTH CARE                                                        | All Fields                                               | Advanced > Saved Searches >                                                    |
|                                                                    | All Fields                                               | Auvanced - Gaved Gearches -                                                    |
| AND 💌                                                              | All Fields                                               |                                                                                |
| Add another row >                                                  | Searc                                                    | )                                                                              |
| SPECIFY DATE RANGE                                                 |                                                          |                                                                                |
| All Dates     In the last 6 Months     Please enter 4-digit years. |                                                          | You can narrow down<br>your search by                                          |
| OUT US   HELP   CONTACT US   AGENTS   ADV                          | Searce<br>ERTISERS   MEDIA   PRIVACY   TERMS & CONDITION |                                                                                |

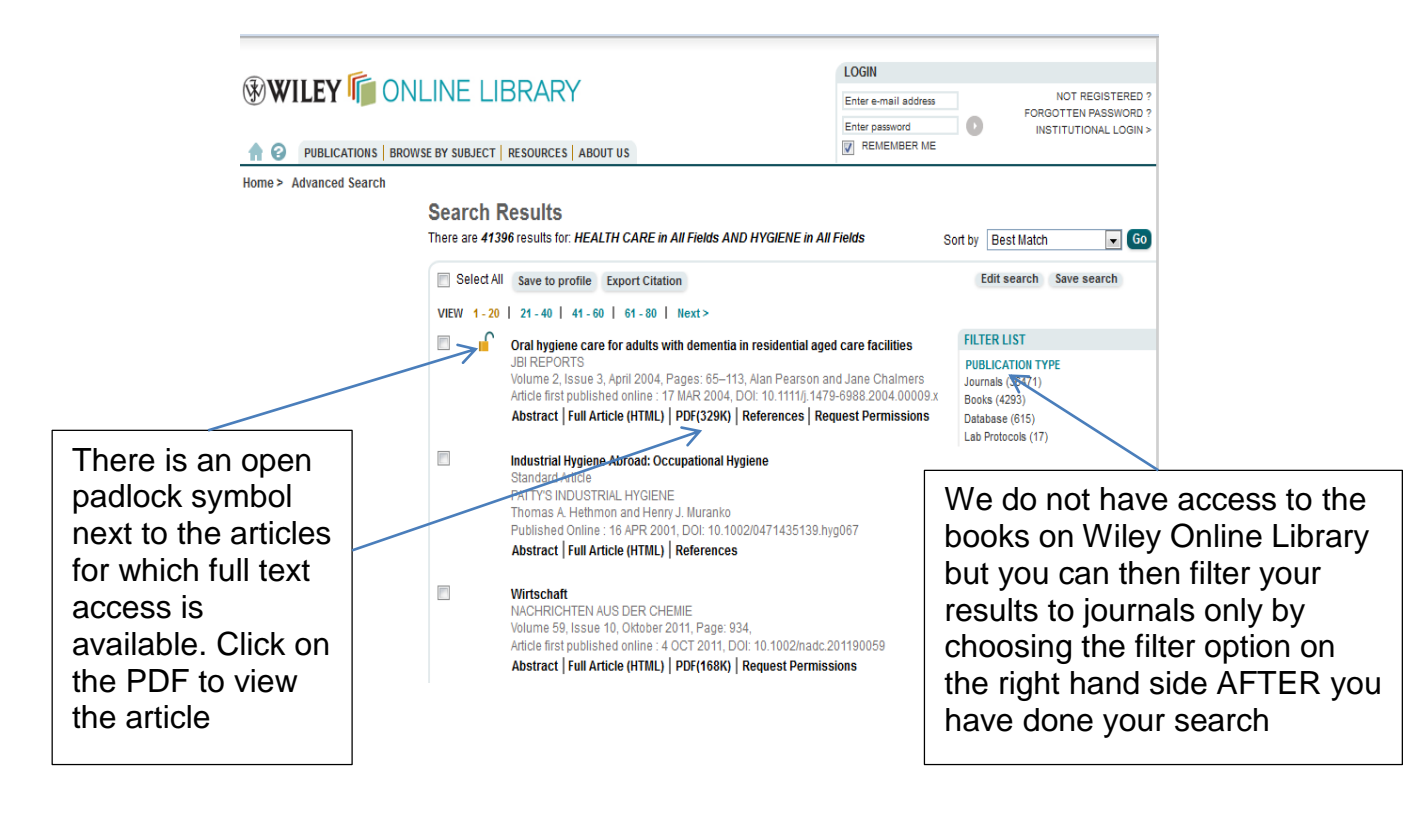

You can print off the article or save a copy.

WILEY ONLINE LIBRARY JBI Reports Volume 2, Issue 3, Article first published online: 17 MAR 2004

### Abstract | Full Article (HTML) | References | Cited By

Ŧ

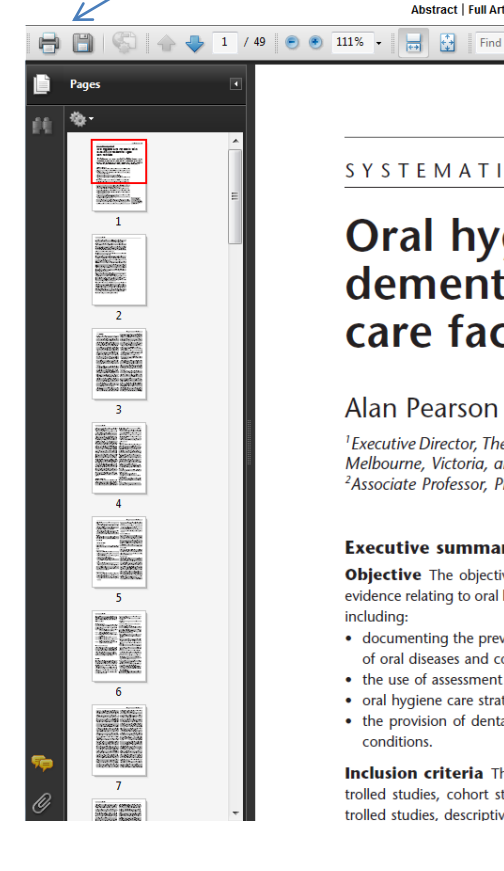

#### SYSTEMATIC REVIEW

# Oral hygiene care for adults with dementia in residential aged care facilities

#### Alan Pearson RN PhD FRCNA FRCN<sup>1</sup> and Jane Chalmers BDS MSc PhD<sup>2</sup>

ſ

JBI REPORTS 2004; 2: 65-113

<sup>1</sup> Executive Director, The Joanna Briggs Institute, Adelaide, South Australia, Professor of Nursing, La Trobe University, Melbourne, Victoria, and Adjunct Professor, The University of Adelaide, Adelaide, South Australia, Australia and <sup>2</sup>Associate Professor, Preventive and Community Dentistry, The University of Iowa, Iowa City, Iowa, USA

#### **Executive summary**

Objective The objective of this systematic review was to report on the best available evidence relating to oral hygiene for adults with dementia in residential aged care facilities, including:

- · documenting the prevalence and incidence, as well as the experiences and increments, of oral diseases and conditions
- · the use of assessment tools by carers to evaluate oral health
- oral hygiene care strategies to prevent oral diseases and conditions
- · the provision of dental treatment and the ongoing management of oral diseases and conditions.

Inclusion criteria This review considered any randomised or non-randomised controlled studies, cohort studies, case-control studies, multiple time series studies, uncontrolled studies, descriptive studies and opinions of respected authorities (including theses